## 使わない 【日本郵便】ゆうプリRのコンビニ受取サービス初期設定方法について

## ゆうパックプリントR コンビニ受取サービス初期設定

| $GOQ_{System}$ h-a getage and the second state of the state of the second state of the second state of th                                                                                                    | 💿 🖂 🌲 瀧川テスト機 - 🔛 |
|----------------------------------------------------------------------------------------------------|------------------|
| 日記処理ごグ 受主 英 データ取込 データ書出 ダウンロードファイルー英 受主意用 両母原補一英 自動処理<br>1.550<br>第2<br>第2<br>第2<br>第2<br>第2<br>10<br>10                                                                                                    | 会種設定発達データ削除      |
| GoQSystem初期設定<br>ホーム 契約暫備報 配達業者設定 モール選択 支払い方法 モール 2 モール成送伝素 オブション設定                                                                                                    |                  |
| <ul> <li>モール別配送伝票設定</li> <li>モール毎に、各配送業者の送り状に出す品名、荷扱いなどを設定します。</li> </ul>                                                                                                    |                  |
| ※各出店モールの配送伝展を設定します。設定するモールを選択して、それぞれ設定してください。<br>出店中のモール一覧                                                                                                    |                  |
| Rekuten<br>Rakuten<br>Rak |                  |

【1】GoQSystemにログインし、各種設定をクリックします。 【2】[モール配送伝票]をクリックします。

| ゆうパック(日本郵便) 伝票出力             | 設定                             |  |
|------------------------------|--------------------------------|--|
| ※ゆうパックプリント R の方はこち<br>配洋伝要設定 | 5 3 イアウト用ZIPファイルをダウンロードしてください。 |  |
| нылаже                       |                                |  |
|                              |                                |  |
|                              | ○ 商品名の後ろから 文字を入力               |  |
|                              | ○ 商品名の から まで ×数量 €             |  |
| 品名 🕑<br>(25文字以内)             | ※後ろの指定かない場合は最初の頃日から13文字分を表示します |  |

【3】ゆうパックの伝票出力設定にある[こちら]をクリックします。

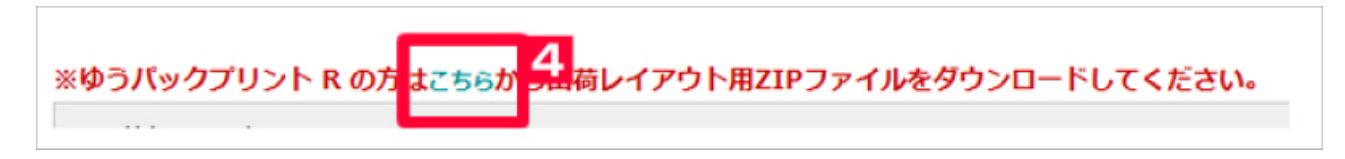

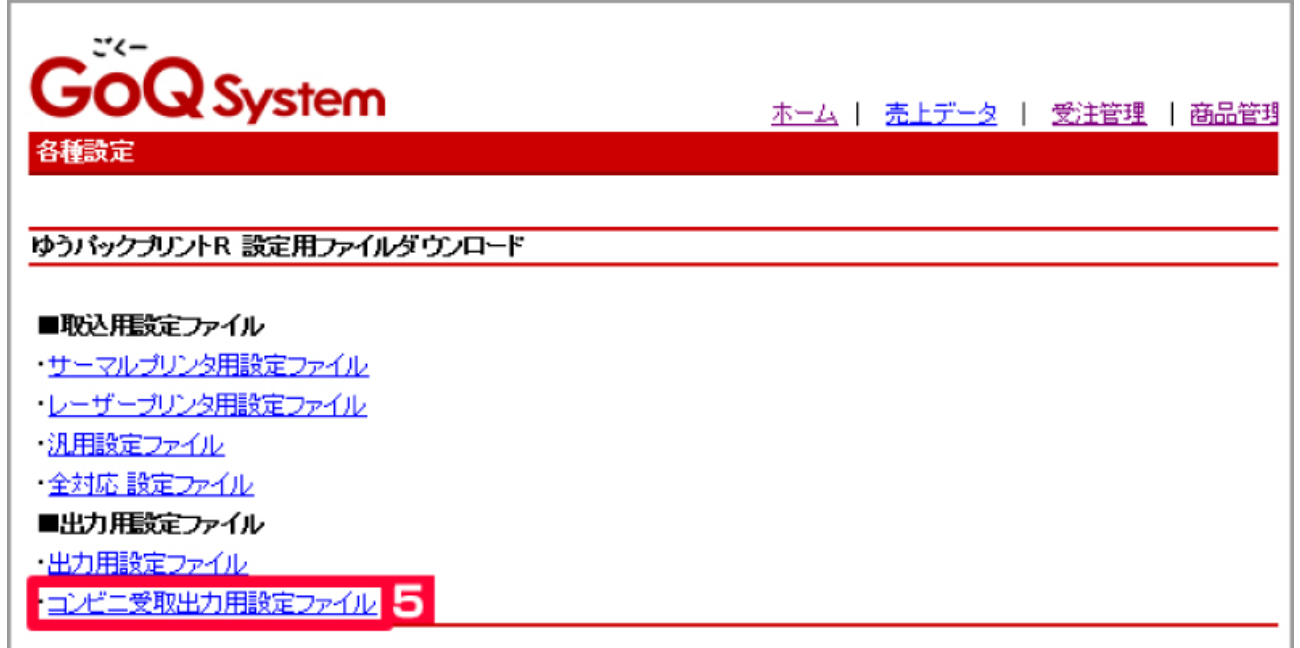

【5】コンビニ受取出力用語設定ファイルをクリックしてファイルをダウンロード、保存をします。

| 🛭 ゆうプリRを起動                                  |  |  |  |  |
|---------------------------------------------|--|--|--|--|
| ■ ゆうブリR スタートメニュー ファイル(F) 編集(E) 表示(V) ヘルプ(H) |  |  |  |  |
| ゆうプリア                                       |  |  |  |  |
| 会員番号<br>ユーザー ▼                              |  |  |  |  |
| <b>建</b> 発送管理                               |  |  |  |  |
|                                             |  |  |  |  |
|                                             |  |  |  |  |
|                                             |  |  |  |  |
| 【6】ゆうプリRを起動します。                             |  |  |  |  |

【7】[フィルタ設定]をクリックします。

| ● 取込出力フィルター覧                                                |            |                     |  |
|-------------------------------------------------------------|------------|---------------------|--|
| 取込出力フィルター覧                                                  |            |                     |  |
| 全角D:<br>ユーザー:                                               |            |                     |  |
| 7-5443<br>7-5443<br>100 100 100 100 100 100 100 100 100 100 | R S 771148 | Zati-72             |  |
| 取込まり                                                        | 7/11/01621 | <b>B15</b> C13      |  |
| GoOSystem 伝票番号出力                                            | 約易編集       | 2016/05/07 11:24:05 |  |
| 8】[出力]タブをクリックします                                            |            |                     |  |

【9】[フィルタ取込]をクリックし【5】で保存したデータを選択しファイルを取り込みます。

| ▶ 取込出力フィルター覧                  |       |
|-------------------------------|-------|
| ファイル(F) 編集(E)                 |       |
| 取込出力フィルター覧                    |       |
| 会員ID:<br>ユーザー:                | aum 🐠 |
| テージ編集 ジ編集 ジョン - 1983          |       |
| 取达 出力                         |       |
| CoQSystem コンビニ受け取り<br>運動 更新日時 | ~     |
| 10000/11cm (Law & 900/)       |       |
| GodSystem 32619(74/7)         |       |
| 以上で「ゆうプリRIのコンビニ受取の初期設定は終了です。  |       |